## Update de software P4 DUO (Android 4.0.4/04.12.2012)

Poti beneficia de update de software al sistemului de operare Android 4.0.4.

Printre beneficiile updatarii sistemului de operare se numara:

- adaugarea aplicatiei Gameloft Live de unde pot fi descarcate jocuri (Asphalt 6 Adrenaline, NOVA 2, Modern Combat etc.)
- corectarea unor bug-uri semnalate pe versiunea anterioara
- imbunatatirea compatibilitatii cu anumite tipuri de cartele SIM

## Pentru a upgrada versiunea software a smartphone-ului dumneavoastra P4 DUO este necesar sa realizati urmatorii pasi:

Se descarca arhiva "Allview\_Update\_P4\_Duo\_20121204" pe un desktop PC sau laptop.
Se copiaza arhiva "Allview\_Update\_P4\_Duo\_20121204", in radacina unui card microSD de maxim 4GB formatat in prealabil in mod FAT32.

ATENTIE! Telefonul trebuie sa fie incarcat complet in momentul initializarii procedurii.

3. Cu telefonul oprit, se introduce cardul micro SD in slot-ul special si apoi se introduce bateria. Se tin apasate simultan tastele "Volum +" si "Power" pana la aparitia pe ecran a logo-ului Allview. In secventa de recovery aparuta navigati utilizand tasta "Volum -" pana la optiunea "apply update from sdcard" si se confirma cu tasta "Power".

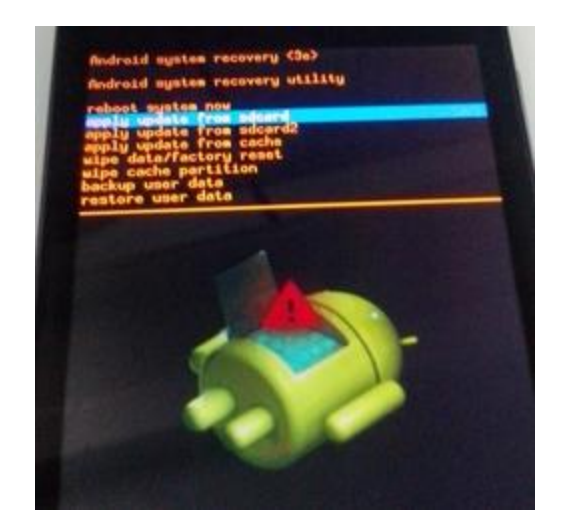

4. In noua fereastra navigati din nou cu tasta "Volum -" si selectati campul unde apare "Allview\_Update\_P4\_Duo\_20121204" confirmand cu tasta "Power".

5. Starea instalarii softului va fi indicata in partea de sus a ecranului printr-o bara de stare.

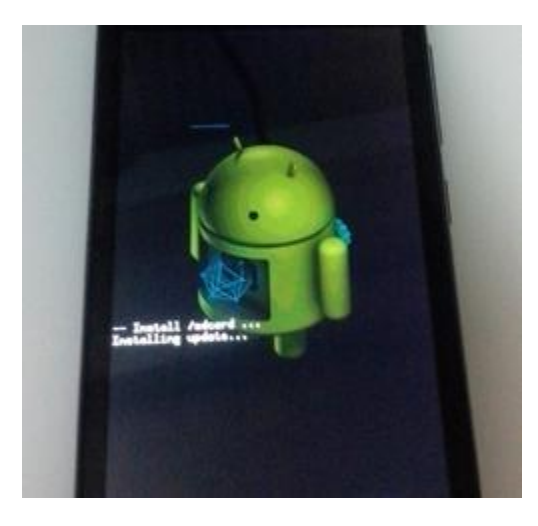

6. La finalizarea actualizarii, pe ecranul telefonului apare mesajul " Install from sdcard complete".

7. Selectati campul "Reboot system now" si confirmati cu tasta "Power". Telefonul se va restarta automat.

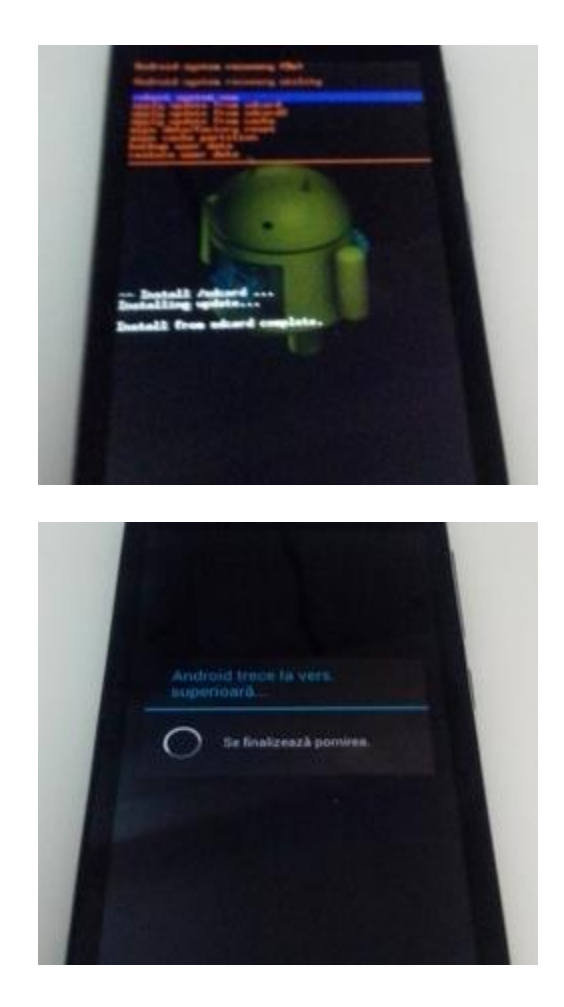

Optional:

Dupa operatiunea de actualizare a versiunii de soft recomandam resetarea la parametrii de fabrica accesand Setari > Copie de rezerva si reinitializare > Reinitializare completa a datelor > Resetati telefonul.

Aplicatia Aply Store nu mai este preinstalata. In consecinta, in cazul in care nu resetati telefonul la parametrii din fabrica, stergeti shortcut-ul aplicatiei de pe ecranul principal.

ATENTIE! Resetarea telefonului la parametrii de fabrica duce la stergerea completa a informatiilor personale si a aplicatiilor instalate in telefon.

ATENTIE! Sub nici o forma sa nu intrerupeti operatiunea de actualizare. Actualizarea de soft este o operatiune care se realizeaza pe propria raspundere urmand cu exactitate pasii prezentati mai sus.